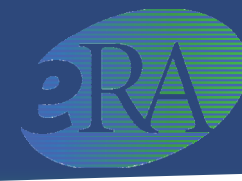

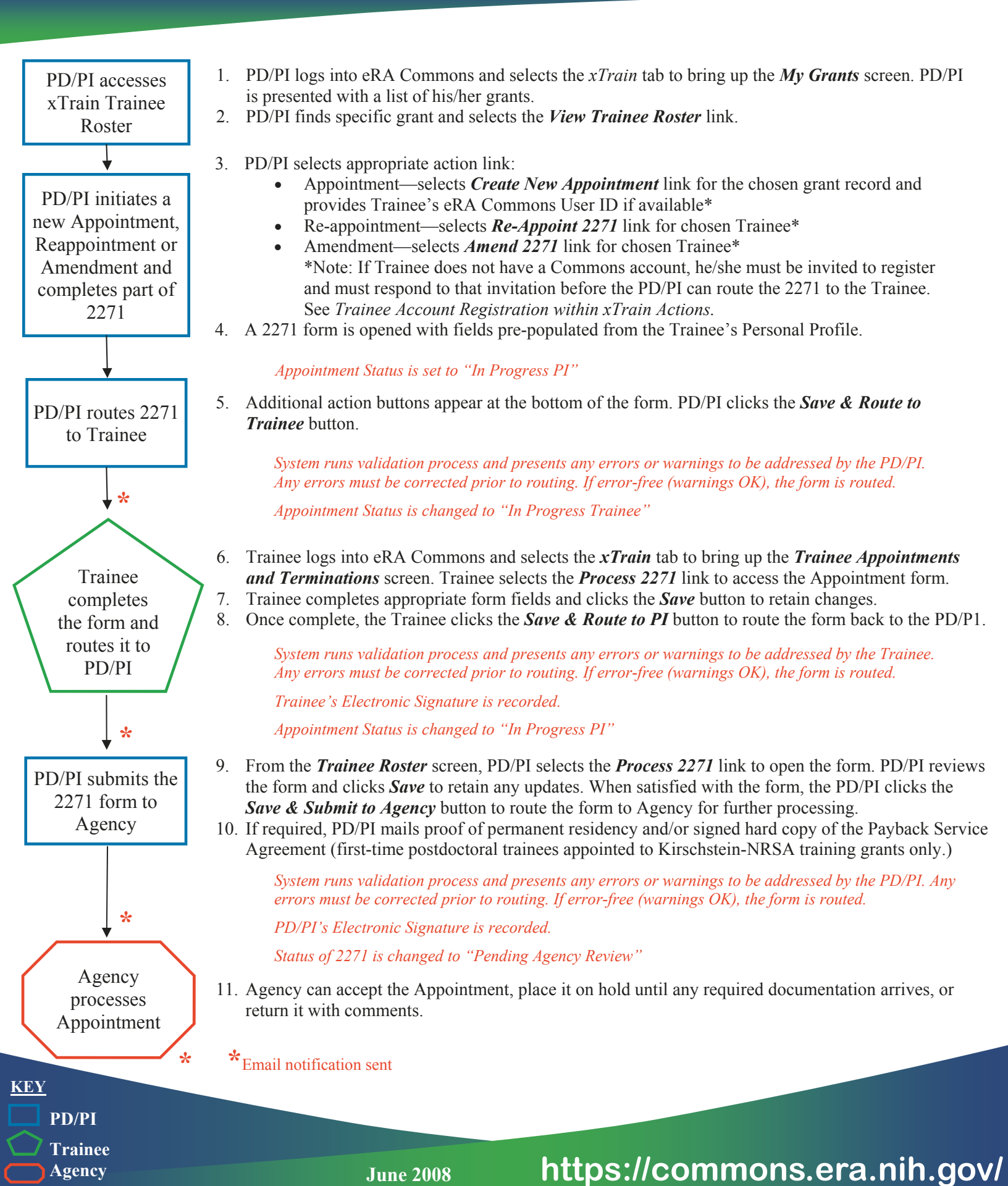

## xTrain—Appointments, Reappointments & Amendments -Page 2-

## **Trainee Account Registration within xTrain Actions**

<u>K</u>

Trainee

| PD/PI Creates<br>New Appointment<br>for Trainee;<br>Trainee Commons<br>User ID unknown<br>or does not exist    | 1.<br>2. | From the <i>My Grants</i> screen, the PD/PI selects <i>Create New Appointment</i> link for the chosen grant record and is prompted for Trainee's Commons User ID. Since the User ID does not exist or is not known, the PD/PI selects the <i>Identify Trainee</i> link instead.<br>PD/PI is presented with the <i>Identify Trainee</i> search screen and provides the Trainee's last name and other known search criteria then clicks the <i>Search</i> button.                                                                                                    |
|----------------------------------------------------------------------------------------------------|----------|----------------------------------------------------------------------------------------------------|
|                                                                                                    |          | System searches for potential profile matches and presents results.                                                                                                    |
|                                                                                                    |          | If a match is identified, the PD/PI selects the <i>Create New Appointment</i> link for the matching record and is placed in the 2271 form.                                                                                                    |
|                                                                                                    |          | <ul> <li>If a Commons account exists for the profile, the system will look for the Trainee role and automatically adds it if missing. No additional registration processing is needed.</li> <li>If no Commons account is associated with the profile, the information contained in the profile will be used as the basis for setting up a new account. <i>Note: For many years, Agencies have entered data received on paper forms into the eRA databases for internal electronic processing. As a result, a number of profile records have been created for individuals without Commons accounts. This process will associate these historical records with the new account.</i></li> </ul> |
| OR                                                                                                    |          | If no suitable match is identified, the PD/PI selects the <i>Create New Trainee Profile</i> link and the <i>Create New Trainee Profile</i> screen is presented. PD/PI enters last name and other known information and clicks <i>Continue</i> to be placed in the 2271 form.                                                                                                    |
| PD/PI initiates a<br>Reappointment or<br>Amendment;<br>Trainee Commons<br>User ID unknown<br>or does not exist | 1.<br>2. | From the <i>My Grants</i> screen, the PD/PI selects the <i>Re-Appoint 2271</i> or <i>Amend 2271</i> link for chosen Trainee.<br>PD/PI is placed in 2271 form.                                                                                                    |
| $\downarrow$ $\downarrow$                                                                                      |          |                                                                                                    |
| PD/PI Invites<br>Trainee to Register                                                                           | 3.<br>4. | <ul> <li>PD/PI enters/updates required information and clicks <i>Save</i>.</li> <li>PD/PI is presented with the <i>Invite Trainee to Register</i> screen with the following options:</li> <li><i>Invite Trainee Now</i>: Email with link and registration instructions is sent to Trainee and PD/PI is placed back in the 2271 form. A <i>Re-invite Trainee to Register</i> button is added at the bottom of the form in case the PD/PI needs to resend the invitation for any reason.</li> <li><i>Invite Trainee Later</i>: PD/PI is placed back in the 2271 form and the <i>Invite Trainee to Register</i> is added at the bottom of the form for later use.</li> </ul>                    |
|                                                                                                    |          | The Trainee must be invited to register and must follow the emailed registration instructions before the PD/PI can route the 2271 to the Trainee.                                                                                                    |
|                                                                                                    |          |                                                                                                    |
| Trainee<br>responds to<br>registration<br>email                                                                | 1.<br>2. | Trainee receives email and follows the registration link to create an account.<br>Trainee is presented with a <i>Create New Account</i> screen and supplies the requested information then clicks <i>Continue</i> .                                                                                                    |
|                                                                                                    |          | System searches for any previous support records and presents the results in the Verify NIH Support screen.                                                                                                    |
|                                                                                                    | 3.<br>4. | Trainee marks any identified records as 'Correct' or 'Incorrect' and clicks <i>Continue Account Request</i> . Trainee reviews the information displayed and clicks <i>Complete Account Request</i> .                                                                                                    |
|                                                                                                    |          | It takes 2-5 days for the Agency to process the registration.                                                                                                    |
| KEY<br>PD/PI                                                                                                   |          |                                                                                                    |

https://commons.era.nih.gov/